# **EDITION PHOTOS**

Revenir à la documentation, menu 'Analyses'

### Sommaire

- 1 A quoi sert l'édition photos?
- 2 Éditer un catalogue photo
- 3 Edition photos analytique
- 4 Référencier prix code barre

### A quoi sert l'édition photos?

L'édition photos permet de sortir :

- 1- Un catalogue avec la photo des articles en indiquant les PAMP, PV, PVS
- 2- une fiche photos analytique indiquant les quantités par taille des articles en stock, commandées, livrées, vendus
- 3- un référencier prix par code code barre : liste des articles avec le code barre

### Éditer un catalogue photo

Aller sur Analyses édition photos l'écran suivant apparait :

| 💦 Editions orientées photos                                                                                           |                                                                                         |                                                                                                    | - 🗆 ×                                                                                                    |  |  |  |
|----------------------------------------------------------------------------------------------------|-----------------------------------------------------------------------------------------|----------------------------------------------------------------------------------------------------|----------------------------------------------------------------------------------------------------|--|--|--|
| Type d'édition<br>Catalogue<br>Fiche photo analytique<br>Référencier prix code barres<br>Nombre de front<br>1 	 2 	 4 | Regroupement<br>Automatique<br>Par modèle<br>Par critère<br>Qualité des images<br>Basse | Prix de ventes & d'achats<br>PAHT PVTTC<br>Tarification à présenter :<br>PVTTC en boutique<br>Moyenne Originale | Soldes et promotions<br>Présenter le prix TTC en promo/soldes<br>Plan de promo/solde spécifique :<br>Démarque : 1 ?<br>Ou date spécifique (choix promo automatique) :<br>vendredi 3 mars 2017 |  |  |  |
| Filtrage des données à éditer         Normal       Filtre par analyse sur : Modèle         Rechercher                 |                                                                                         |                                                                                                    |                                                                                                    |  |  |  |
| Mes filtres 🚸 💁 Exclure les données en quarantaine                                                                    |                                                                                         |                                                                                                    |                                                                                                    |  |  |  |
|                                                                                                    |                                                                                         |                                                                                                    | ⓑ <u>E</u> diter <b>∐⊷</b> <u>F</u> ermer                                                                                                    |  |  |  |

cocher catalogue Présentation choisir le nombre de photo de front regroupement choisir l'option souhaitée Options cocher les prix que vous souhaiter voir puis filtrer par exemple une marque pour une saison ou autre au choix... quand tout OK cliquer sur  ${\tt \acute{Editer}}\ L'{\tt \acute{e}dition}$  suivante apparait alors :

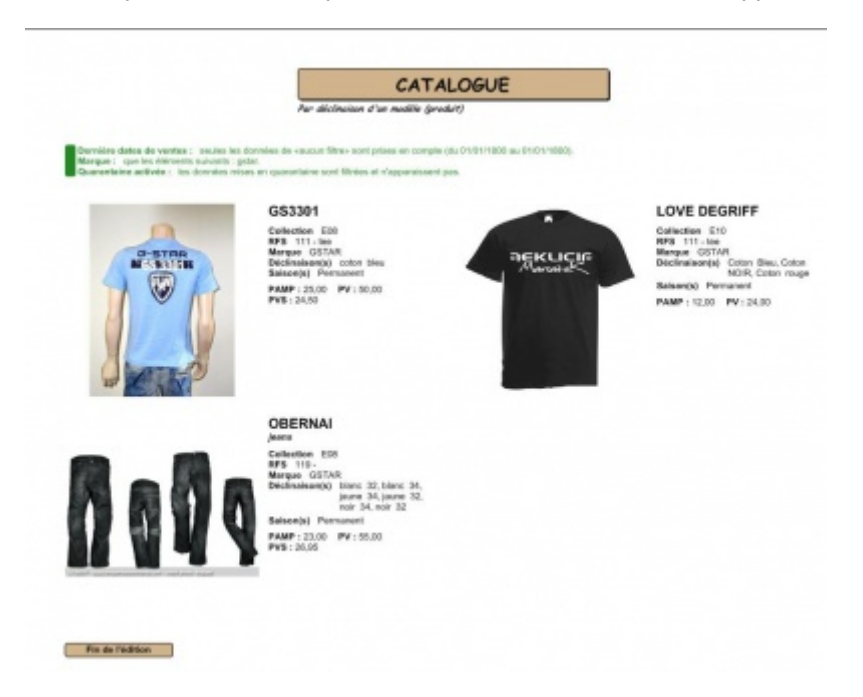

#### A savoir :

dans les filtres autres filtres on peut sélectionner que les articles en stock et que ceux qui ont une photo

## **Edition photos analytique**

Aller sur Analyses édition photos l'écran suivant apparait :

| 💦 Editions orientées photos                                                           |                                                          |                                                                                   | — 🗆 ×                                                                                                    |
|---------------------------------------------------------------------------------------|----------------------------------------------------------|-----------------------------------------------------------------------------------|----------------------------------------------------------------------------------------------------|
| Type d'édition<br>Catalogue<br>Fiche photo analytique<br>Référencier prix code barres | Regroupement<br>Automatique<br>Par modèle<br>Par critère | Prix de ventes & d'achats PAHT PVTTC Tarification à présenter : PVTTC en boutique | Soldes et promotions  Présenter le prix TTC en promo/soldes  Plan de promo/solde spécifique :  Démarque : 1 |
| Nombre de front <ul> <li>1</li> <li>2</li> <li>4</li> </ul>                           | Qualité des images                                       | Moyenne 🔿 Originale                                                               | Ou date spécifique (choix promo automatique) :<br>vendredi 3 mars 2017                                      |

#### cocher fiche photo analytique

- Présentation choisir le nombre de photo de front
- regroupement choisir l'option souhaitée
- Options cocher les prix que vous souhaiter voir

puis filtrer par exemple une marque pour une saison ou autre au choix... quand tout OK cliquer surÉditer L'édition suivante apparait alors :

|                                                                                                    | FI                                                                             | CHE ANA             | LYTIQUE                  |          |      |       |      |
|----------------------------------------------------------------------------------------------------|--------------------------------------------------------------------------------|---------------------|--------------------------|----------|------|-------|------|
|                                                                                                    | Par abiclineitan d'                                                            | un modèle (produit) |                          |          |      |       |      |
| there are articles an atock : too                                                                                        | i les dismonts sauf Ortimes sams a                                             | eticie en stock.    |                          | -        |      |       |      |
| etro de la president reception : sou<br>etro de la president nicologilien : sou<br>angue : que les internerés suivants ; | en les donnes de valour times s<br>Jes les données de valueur times ;<br>galat | rout human ou comba | e jelu 05/07/1800 alc 01 | 10178001 |      |       |      |
| ndifiles avec pluries : loss les ridro<br>RMP : seutes les données de vésice                                             | ents and Modifies save photo.<br>n New word phase on compte-                   |                     |                          |          |      |       |      |
| Contraction actives - les durantes re                                                                                    | nes en que adura sur labres el                                                 | contraction of the  |                          |          |      |       |      |
|                                                                                                    | G\$3301                                                                        |                     |                          |          |      |       |      |
| 1                                                                                                    | Collection E08                                                                 |                     |                          |          |      |       |      |
| D-STRA<br>MISTIN                                                                                                    | Marque GSTAR<br>Déclinationalité colori tés                                    |                     |                          |          |      |       |      |
| 000                                                                                                    | Salson(s) Permanent                                                            |                     |                          |          |      |       |      |
|                                                                                                    | PV8:24.50                                                                      | a                   |                          |          |      |       |      |
|                                                                                                    | Rectardon and                                                                  |                     | Table                    |          |      |       | -    |
|                                                                                                    | 23568                                                                          | 17                  | 3                        | 4        | 2    | 4     | 4    |
| (Lana)                                                                                                    | DCDE<br>B/V                                                                    | 25                  | 5                        | 5        |      | 5     | 5    |
| W KAN                                                                                                    | 21/17                                                                          | 8                   | 2                        | 1        | 3    | 1     | 1    |
|                                                                                                    | LOWE DECOMPT                                                                   |                     |                          |          |      |       |      |
| -                                                                                                    | LOVE DEGRIFF                                                                   |                     |                          |          |      |       |      |
|                                                                                                    | Hers 111-bee<br>Marman GSTAR                                                   |                     |                          |          |      |       |      |
| Anterin                                                                                                    | Diefinalison(s) Coton Di<br>Balacerial Permanent                               | eu: Coltin NOIR, Co | ten.                     |          |      |       |      |
|                                                                                                    | PAMP:1201 PV:240                                                               | à                   |                          |          |      |       |      |
|                                                                                                    | and the second second                                                          |                     | Tatle                    |          | - 10 | -     | -    |
|                                                                                                    | (Connée)                                                                       | 23                  |                          |          | -    | -     | X01. |
|                                                                                                    | PCDE<br>D.W                                                                    | 34                  |                          |          |      |       |      |
|                                                                                                    | 2477                                                                           | 1                   |                          | ĩ        |      |       |      |
|                                                                                                    |                                                                                |                     |                          |          |      |       |      |
|                                                                                                    | OBERNAI                                                                        |                     |                          |          |      |       |      |
| _                                                                                                    | Collection ECE                                                                 |                     |                          |          |      |       |      |
|                                                                                                    | BITS 119-                                                                      |                     |                          |          |      |       |      |
|                                                                                                    | Déclinaison(s) noir                                                            |                     |                          |          |      |       |      |
|                                                                                                    | PAMP   23.05 PV   88.0                                                         | a                   |                          |          |      |       |      |
|                                                                                                    | PV8:20,95                                                                      |                     |                          |          |      |       | _    |
|                                                                                                    | Comin 1                                                                        | Tatal 1             | Table 1                  |          | 25   | 44 10 | -    |
|                                                                                                    | Iltah                                                                          | 1                   |                          | -        |      | -     | 1    |
|                                                                                                    | BCD#                                                                           |                     |                          |          |      |       |      |
|                                                                                                    |                                                                                |                     |                          |          |      |       |      |

Edition photos - version du 03/03/2021

Indiquant les articles avec les coloris et les quantitées en stock, commandées, livrées et vendues

## Référencier prix code barre

Aller sur Analyses édition photos l'écran suivant apparait :

| 💦 Editions orientées photos                                                           |                                                          |                                                                                              | - 🗆 ×                                                                                                  |  |  |  |  |  |
|---------------------------------------------------------------------------------------|----------------------------------------------------------|----------------------------------------------------------------------------------------------|----------------------------------------------------------------------------------------------------|--|--|--|--|--|
| Type d'édition<br>Catalogue<br>Fiche photo analytique<br>Référencier prix code barres | Regroupement<br>Automatique<br>Par modèle<br>Par critère | Prix de ventes & d'achats<br>PAHT PVTTC<br>Tarification à présenter :<br>PVTTC en boutique V | Soldes et promotions<br>Présenter le prix TTC en promo/soldes<br>Plan de promo/solde spécifique :<br>? |  |  |  |  |  |
| Nombre de front<br>O 1                                                                | Qualité des images                                       | Noyenne 🔿 Originale                                                                          | Ou date spécifique (choix promo automatique) :<br>vendredi 3 mars 2017                                 |  |  |  |  |  |

cocher référencier prix code barre

- Présentation choisir le nombre de photo de front
- regroupement choisir l'option souhaitée
- Options cocher les prix que vous souhaiter voir

puis filtrer par exemple une marque pour une saison ou autre au choix... quand tout OK cliquer surÉditer L'édition suivante apparait alors :

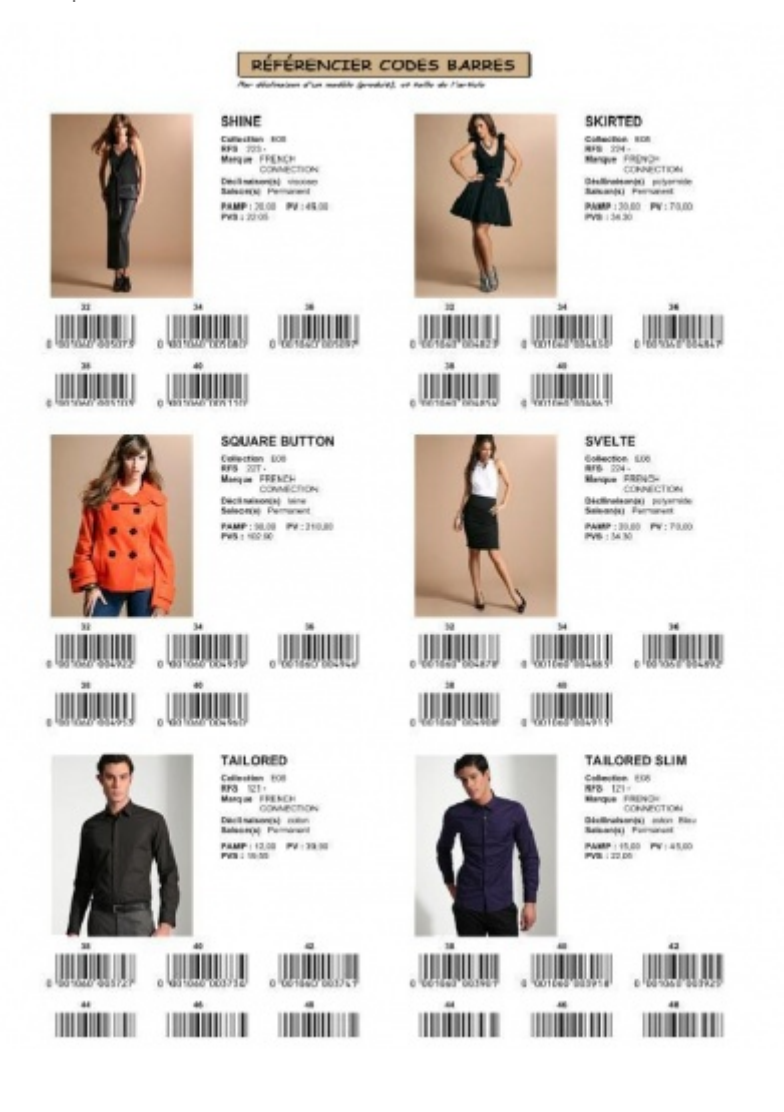